Click on the Export button or select Export from the File menu to Display this window.

xporting extracts the data from the current TimeSlice document and saves it to a text file in tab-delimited format. This format is readable by almost every database, spreadsheet, and word processing program. If the you can't find the file type you have in the File Type pop-up menu, select Generic.

Why export? For example, let's say you want to further analyze and/or customize the printing of the TimeSlice data. Export the data, and then import it into a database program, such as FileMaker Pro. Now you will have much greater control over how the information looks and prints.

Depending on the application you are exporting to, you may instead be able to copy the time records from TimeSlice to the clipboard, and paste them into your database application.